# 802.1x WLAN + VLAN-voorrang met Mobility Express (ME) 8.2 en ISE 2.1

# Inhoud

Inleiding **Voorwaarden** Vereisten Gebruikte componenten Configureren **Netwerkdiagram** Configuraties Configuratie op ME ME op ISE verklaren Een nieuwe gebruiker op ISE maken De verificatieregel maken Maak de autorisatieregel Configuratie van het eindapparaat Verifiëren Verificatieproces op ME Verificatieproces op ISE

# Inleiding

In deze documenten wordt beschreven hoe u een WLAN (Wireless Local Area Network) kunt instellen met Wi-Fi Protected Access 2 (WAP2) Enterprise-beveiliging met een Mobility Expresscontroller en een externe externe RADIUS-server (Remote Verificatie) bij gebruiker. Identity Services Engine (ISE) wordt gebruikt als voorbeeld van externe RADIUS-servers.

Het Extensible Authentication Protocol (EAP) dat in deze handleiding wordt gebruikt, is Protected Extensible Authentication Protocol (PEAP). Naast dat de client is toegewezen aan een specifiek VLAN (anders dan de client die is toegewezen aan de WLAN-standaard).

# Voorwaarden

## Vereisten

Cisco raadt kennis van de volgende onderwerpen aan:

- 802,1x
- PEAP
- Certificeringsinstantie (CA)
- Certificaten

## Gebruikte componenten

De informatie in dit document is gebaseerd op de volgende software- en hardware-versies:

ME v8.2

ISE v2.1

Windows 10-laptop

De informatie in dit document is gebaseerd op de apparaten in een specifieke laboratoriumomgeving. Alle apparaten die in dit document worden beschreven, hadden een opgeschoonde (standaard)configuratie. Als uw netwerk live is, moet u de potentiële impact van elke opdracht begrijpen.

# Configureren

Netwerkdiagram

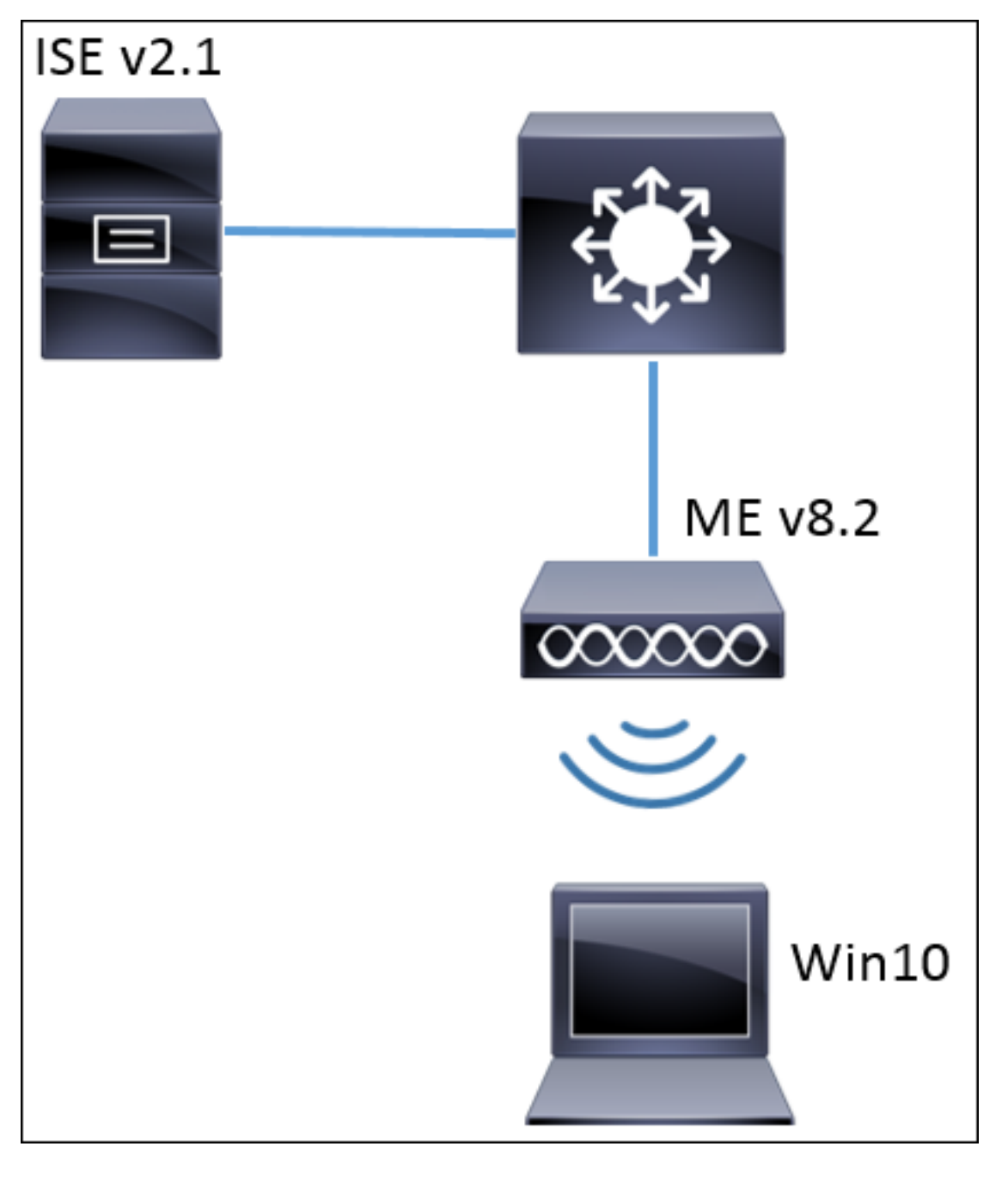

### Configuraties

De algemene stappen zijn:

- 1. Maak de Service Set Identifier (SSID) in ME en verklaar RADIUS-server (ISE in dit voorbeeld) op ME
- 2. ME op RADIUS-server (ISE) verklaren
- 3. Maak de authenticatieregel op ISE
- 4. Maak de autorisatieregel op ISE
- 5. Het eindpunt configureren

### Configuratie op ME

Om communicatie tussen RADIUS-server en ME mogelijk te maken, moet de RADIUS-server op ME worden geregistreerd en vice versa. Deze stap laat zien hoe u RADIUS-server op ME kunt registreren.

Stap 1. Open de GUI van het menu en navigeer naar **Draadloze instellingen > WLAN's > Voeg** nieuwe WLAN's toe.

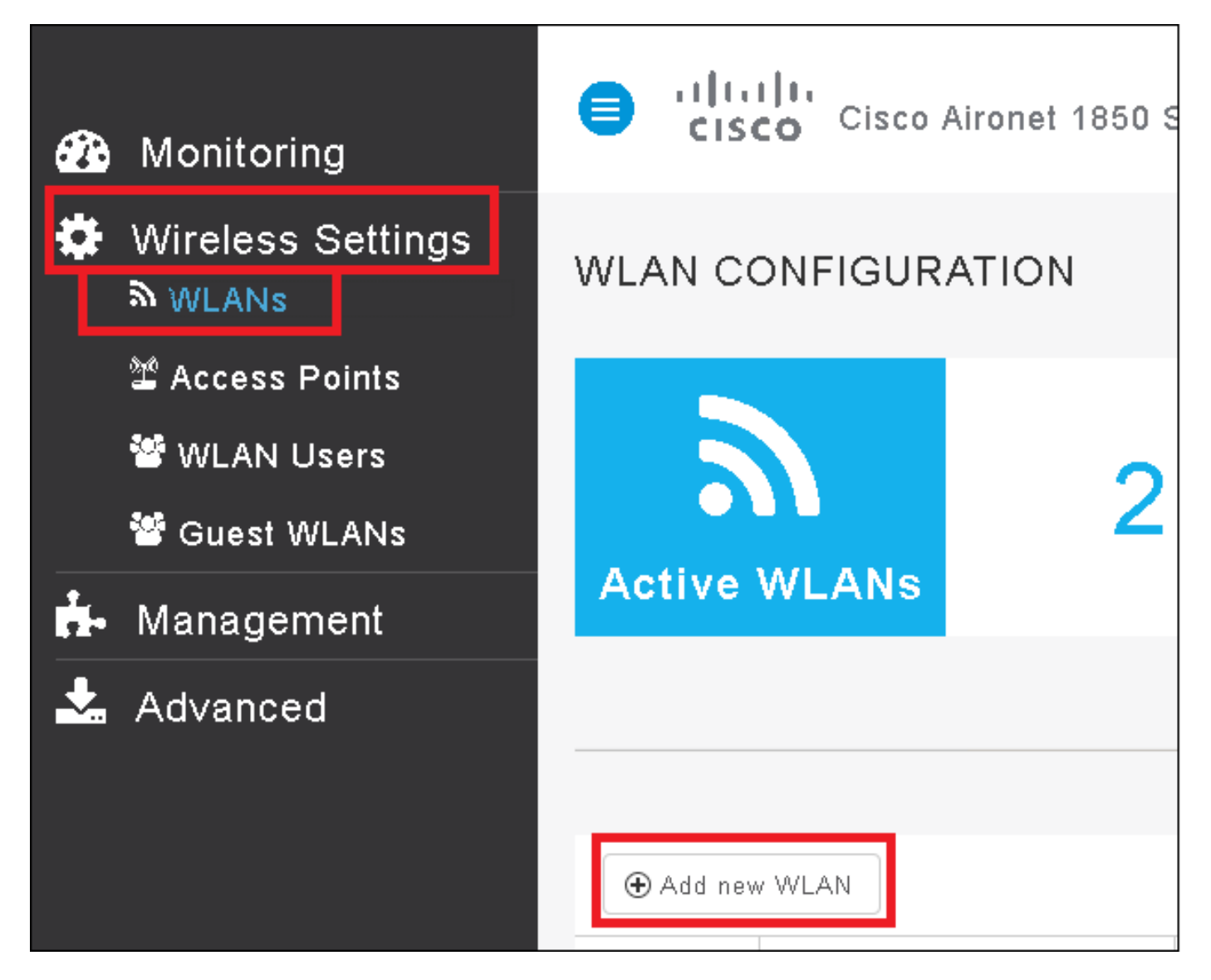

Stap 2. Selecteer een naam voor WLAN.

| Add Ne  | ew WLAN        |                 | ×             |
|---------|----------------|-----------------|---------------|
| General | WLAN Security  | VLAN & Firewall | QoS           |
|         |                |                 |               |
|         | WLAN Id        | 3               | •             |
|         | Profile Name * | me-ise          |               |
|         | SSID *         | me-ise          |               |
|         | Admin State    | Enabled         | •             |
|         | Radio Policy   | ALL             | •             |
|         |                |                 |               |
|         |                | ( ⊘ A           | pply 🛞 Cancel |

Stap 3. Specificeer de beveiligingsconfiguratie onder het tabblad WLAN Security.

Kies **WAP2 Enterprise**, voor verificatieserver kiest **Externe RADIUS**. Klik op de optie Bewerken om het IP-adres van de RADIUS toe te voegen en een **gedeelde** beveiligingstoets te kiezen.

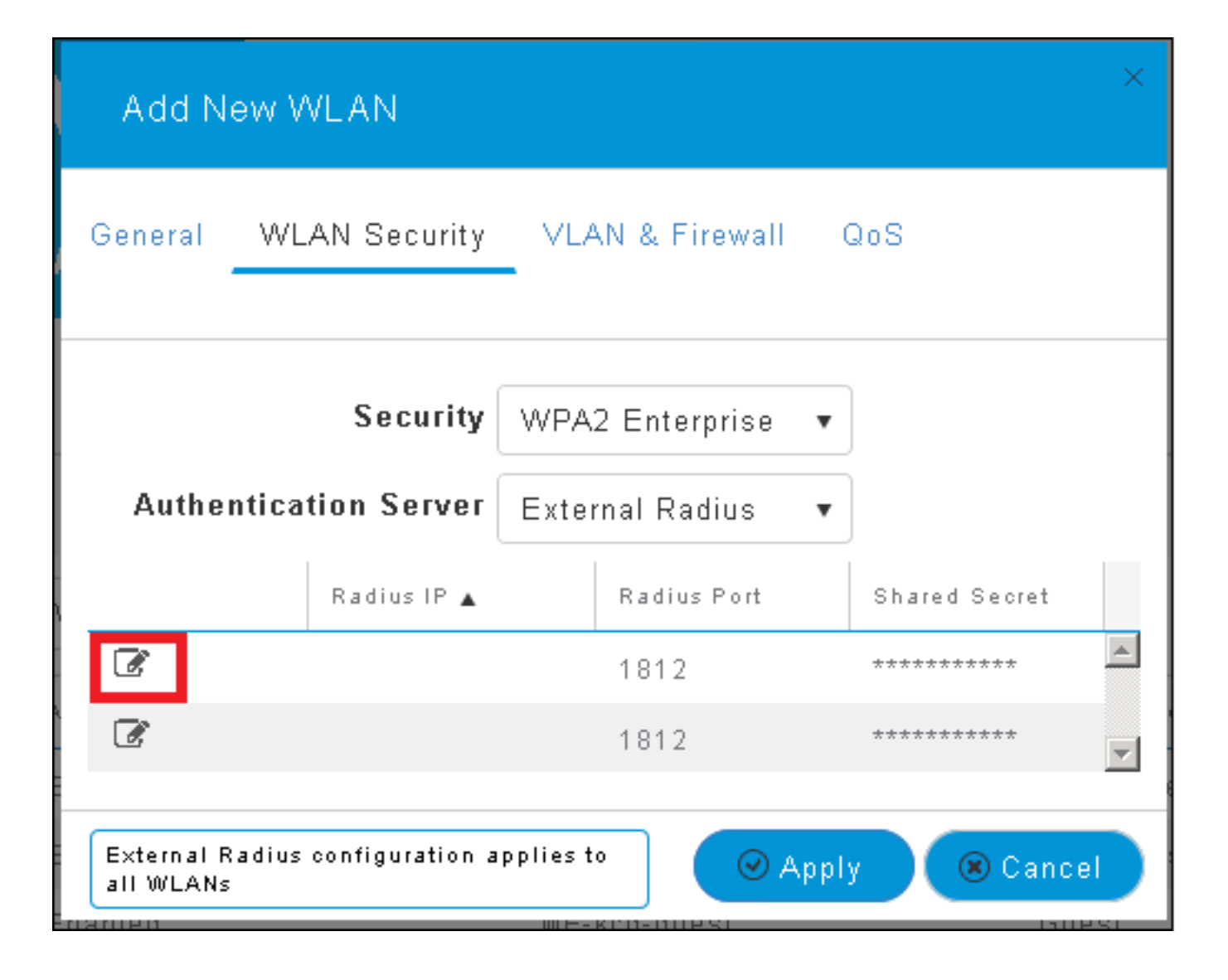

| Add N                                                                                                    | ew WLAN                      | ×                                                                                                    |
|----------------------------------------------------------------------------------------------------|------------------------------|----------------------------------------------------------------------------------------------------|
| General                                                                                                    | WLAN Security                | VLAN & Firewall QoS                                                                                    |
| Authe                                                                                                    | Security<br>ntication Server | WPA2 Enterprise  •<br>External Radius  •                                                               |
| <ul> <li>⊘</li> <li></li> <li>&lt;</li></ul> | Radius IP 🛦                  | Radius Port Shared Secret          1812       •••••••         e enter valid IPv4 address       ••••••• |
| External F<br>all WLANs                                                                                                    | Radius configuration a       | applies to 🛛 📿 Apply 🛞 Cancel                                                                          |

<a.b.c.d> komt overeen met de RADIUS-server.

Stap 4. Pas een VLAN aan SSID toe.

Als SSID aan het VLAN van AP moet worden toegewezen kan deze stap worden overgeslagen.

Als u de gebruikers voor deze SSID aan een specifiek VLAN wilt toewijzen (anders dan VLAN van AP), schakelt u **VLAN-tagging** in **en** wijst u de gewenste **VLAN-id** toe.

| Add New WLAN                                 | ×                             |
|----------------------------------------------|-------------------------------|
| General WLAN Security                        | VLAN & Firewall QoS           |
| Use VLAN Tagging                             | Yes 🔻                         |
| VLAN ID *                                    | 2400 🔹                        |
| Enable Firewall                              | No                            |
|                                              |                               |
| VLAN and Firewall configuration<br>all WLANs | n apply to 🛛 📿 Apply 🛞 Cancel |

Opmerking: Als VLAN-markering wordt gebruikt, zorg er dan voor dat de switchpoort waar het access point is aangesloten, is ingesteld als boomstampoort en dat AP VLAN als native VLAN is geconfigureerd.

Stap 5. Klik op **Toepassen** om de configuratie te voltooien.

| Add New WLAN                                 | ×                             |
|----------------------------------------------|-------------------------------|
| General WLAN Security                        | VLAN & Firewall QoS           |
|                                              |                               |
| Use VLAN lagging                             | Yes                           |
| VLAN ID *                                    | 2400 🔻                        |
| Enable Firewall                              | No                            |
|                                              |                               |
| VLAN and Firewall configuration<br>all WLANs | n apply to 🛛 🖉 Apply 🛞 Cancel |

Stap 6. Optioneel: configureer de WLAN-functie om de VLAN-excuus te aanvaarden.

AAA-voorrang op WLAN inschakelen en de benodigde VLAN's toevoegen. U moet daarom een CLI-sessie openen naar de ME-beheerinterface en deze opdrachten uitgeven:

```
>config wlan disable <wlan-id>
>config wlan aaa-override enable <wlan-id>
>config wlan enable <wlan-id>
>config flexconnect group default-flexgroup vlan add <vlan-id>
ME op ISE verklaren
```

Stap 1. Open ISE-console en navigeer naar **Beheer > Netwerkbronnen > Netwerkapparaten > Toevoegen.** 

| dialo Identity Serv | /ices Engine Hom        | e 🔹 🕨 Context Visibility | ♦ Operations           | olicy Administration Worl    |
|---------------------|-------------------------|--------------------------|------------------------|------------------------------|
| ▶ System → Ident    | tity Management 🛛 🖵 Net | vork Resources 🔹 🕨 Dev   | ce Portal Management   | pxGrid Services              |
| ✓ Network Devices   | Network Device Groups   | Network Device Profile   | es External RADIUS Ser | vers RADIUS Server Sequences |
|                     | G                       |                          |                        |                              |
| Network devices     |                         | etwork Devices           |                        |                              |
| Default Device      | /                       | 'Edit 🕂 Add 🕞 Duplicat   | e 🕵 Import 🎲 Export    | Generate PAC XDelete         |

Stap 2. Voer de informatie in.

Optioneel kan er een modelnaam, softwareversie, beschrijving en toewijzen aan

netwerkapparaatgroepen op basis van apparaattypen, locaties of WLC's.

a.b.c.d. komt overeen met het IP-adres van de ME.

| Network Devices List > New Network Device<br>Network Devices |
|--------------------------------------------------------------|
| * Name WLC-name                                              |
| Description optional description                             |
|                                                              |
| * IP Address: a.b.c.d / 32                                   |
|                                                              |
| * Device Profile 🛛 😹 Cisco 👻 🕀                               |
| Model Name wic-model                                         |
| Software Version wic-software 👻                              |
|                                                              |
| * Network Device Group                                       |
| Device Type WLCs-2504 📀 Set To Default                       |
|                                                              |
|                                                              |
| WEGS Set to belaar                                           |
|                                                              |
| ← RADIOS Authentication Settings                             |
| Enable Authentication Settings                               |
| Protocol RADIUS                                              |
| * Shared Secret Show                                         |
| Enable KeyWrap 🗌 👔                                           |
| * Key Encryption Key Show                                    |
| * Message Authenticator Code Key Show                        |
| Key Input Format 💿 ASCII 🔵 HEXADECIMAL                       |
| CoA Port 1700 Set To Default                                 |

Zie deze link voor meer informatie over Network Devices Group:

#### Een nieuwe gebruiker op ISE maken

Stap 1. navigeren naar Administratie > identiteitsbeheer > Identiteiten > Gebruikers > Toevoegen.

| diale Identity Services Engine   | Home         | Context Visibility | <ul> <li>Operations</li> </ul> | ▶ Policy    | <ul> <li>Administration</li> </ul>     |
|----------------------------------|--------------|--------------------|--------------------------------|-------------|----------------------------------------|
| ► System                         | • Network F  | Resources 🔹 🕨 Devi | ce Portal Managemer            | nt pxGrid 8 | System                                 |
| ▼Identities Groups External Iden | tity Sources | Identity Source Se | quences 🔹 🕨 Setting            | s           | Deployment<br>Licensing                |
| ()<br>Users                      | Networ       | k Access Users     |                                |             | Certificates<br>Logging<br>Maintenance |
| Latest Manual Network Scan Res   | 🥖 Edit       | 🕂 Add 🔣 Change     | Status 👻 🎲 Import              | 🚯 Export 👻  | Upgrade<br>Backup & Restor             |
|                                  | Stat         | tus Name           | •                              | Description | Admin Access                           |
|                                  | 🎲 Loa        | ading              |                                |             | Settings                               |
|                                  |              |                    |                                |             | Identity Managem                       |
|                                  |              |                    |                                |             | Identities                             |

Stap 2. Voer de informatie in.

In dit voorbeeld hoort deze gebruiker tot een groep die ALL\_ACCOUNTS heet, maar kan hij indien nodig worden aangepast.

| Network Access Users List > New Network Access User |                |
|-----------------------------------------------------|----------------|
| Network Access User                                 |                |
| * Name user1                                        |                |
| Status 🛃 Enabled 👻                                  |                |
| Email                                               |                |
|                                                     |                |
| <ul> <li>Passwords</li> </ul>                       |                |
| Password Type: Internal Users 🔹                     |                |
| Password                                            | Re-Enter Passw |
| * Login Password                                    | •••••          |
| Enable Password                                     |                |
|                                                     |                |
| <ul> <li>User Information</li> </ul>                |                |
| First Name                                          |                |
| Last Name                                           |                |
| - A construct Outlines                              |                |
| Account Uptions                                     |                |
| Description                                         |                |
| Change password on next login                       |                |
| <ul> <li>Account Disable Policy</li> </ul>          |                |
| Disable account if date exceeds 2017-01-21          |                |
|                                                     |                |
| User Groups                                         |                |
| ALL_ACCOUNTS (default) 📀 🛶 🕂                        |                |
| Submit Cancel                                       |                |

#### De verificatieregel maken

De verificatieregels worden gebruikt om te controleren of de aanmeldingsgegevens van de gebruikers juist zijn (Controleer of de gebruiker echt zegt wie het is) en om de verificatiemethoden

te beperken die door de gebruiker mogen worden gebruikt.

Stap 1. navigeren naar Policy > Verificatie.

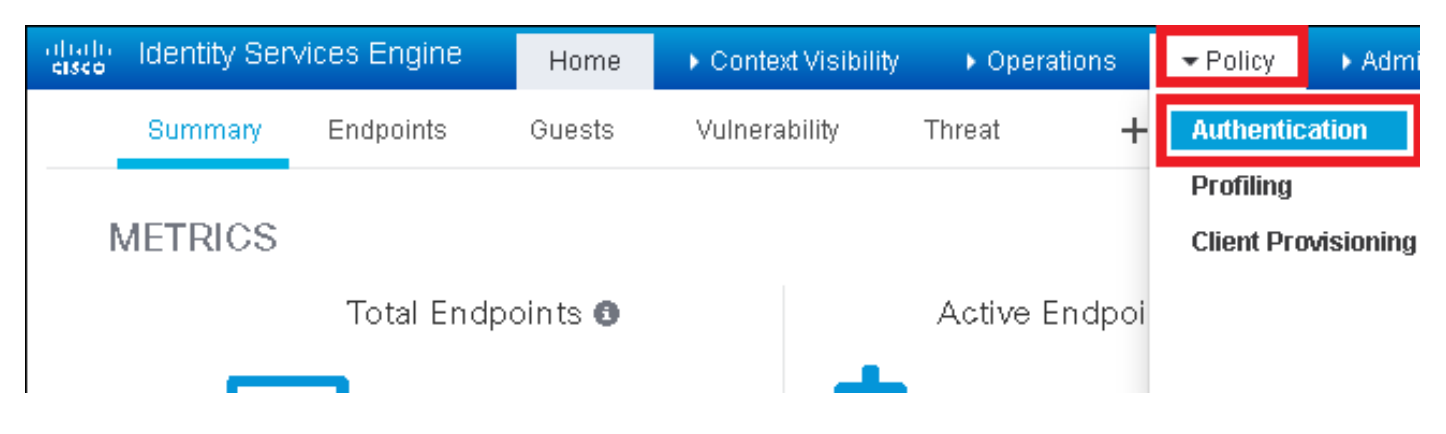

Stap 2. Plaats een nieuwe verificatieregel.

Om dit te doen navigeer naar Policy > Verificatie > Nieuwe rij boven/onder invoegen.

| aliatio<br>cisco          | Identity Services Engine                                      | Home                         | ▶ Context Visibility    | ▶ Operations         | → Policy        | ▶ Administration      | • Work Centers | Li                                           |
|---------------------------|---------------------------------------------------------------|------------------------------|-------------------------|----------------------|-----------------|-----------------------|----------------|----------------------------------------------|
| Authe                     | entication Authorization                                      | Profiling Pos                | ture Client Provisio    | ning 🔹 Policy El     | ements          |                       |                |                                              |
| ting the pr<br>System > f | otocols that ISE should use t<br>∃ackup & Restore ≻ Policy Ex | o communicate v<br>port Page | with the network device | es, and the identity | sources that it | should use for auther | tication.      |                                              |
| _Protocol:                | : If Wired_MAB <b>OR</b><br>s and<br>:use Internal Endpoint   | s                            |                         |                      |                 |                       | C              | Insert new row above<br>Insert new row below |
| IC_Protoc                 | : If Wired_802.1X <b>OR</b><br>ols and                        |                              |                         |                      |                 |                       | _              | Duplicate above Duplicate below Delete       |

### Stap 3. Voer de gewenste informatie in

Dit voorbeeld van de authenticatieregel staat alle protocollen toe die onder de lijst van de **Standaardnetwerktoegang** staan, dit is van toepassing op de authenticatieaanvraag voor draadloze 802.1x-clients en met geroepen-station-ID en eindigt met *standaard-id*.

| dialo Identity S                                         | Services Engine                                       | Home                                     | e ⊧C                  | ontext Visibility                       | <ul> <li>Operations</li> </ul>     | ▼Policy         | Administration        | ▶ Work Ce       | nters           |            |              |
|----------------------------------------------------------|-------------------------------------------------------|------------------------------------------|-----------------------|-----------------------------------------|------------------------------------|-----------------|-----------------------|-----------------|-----------------|------------|--------------|
| Authentication                                           | Authorization                                         | Profiling                                | Posture               | Client Provisior                        | ning 🔹 🕨 Policy Ele                | ements          |                       |                 |                 |            |              |
| Authentication                                           | 1 Policy                                              |                                          |                       |                                         |                                    |                 |                       |                 |                 |            |              |
| Define the Authen<br>For Policy Export of<br>Policy Type | tication Policy by s<br>go to Administratio<br>Simple | electing the p<br>n > System ><br>-Based | orotocols<br>Backup & | that ISE should u<br>& Restore ≻ Policy | se to communicata<br>y Export Page | e with the netv | vork devices, and the | identity source | s that it shoul | ld use for | r authentica |
|                                                          |                                                       |                                          |                       |                                         |                                    |                 |                       |                 |                 | _          |              |
|                                                          | Rule name                                             |                                          | : lf                  | Wireless_802.1>                         | (AND Select Attrib)                | ute 🦳 Al        | llow Protocols : Defa | ault Network Ac | cess            | 0          | and <u>—</u> |
|                                                          |                                                       |                                          |                       | 💾 Add All Cor                           | nditions Below to L                | ibrary          |                       |                 |                 |            |              |
| -                                                        | Default                                               |                                          | : Us                  | Condition                               | Name                               | Description     | atch 902 1V based a   | uthentication r | oqued           |            | *            |
|                                                          |                                                       |                                          |                       |                                         |                                    | Radius:Cal      | led-Sta 📀 🛛 End       | ds With 👻       | ise-ssid        | (          | 2            |

Kies ook de bron van de identiteit voor de klanten die deze authentificatieregel aanpast, in dit voorbeeld wordt het gebruikt *Interne gebruikers* 

| Rule name : If Wi | reless_802.1X AND Radius:Call                                                                                                    | It Network Access 📀 and .                                                                                          |
|-------------------|----------------------------------------------------------------------------------------------------|----------------------------------------------------------------------------------------------------|
| Default : Use     | Internal Users Identity Source Internal Users Options If authentication failed Reject  If user not found Reject  If process failed Drop  Y                                                                          | Identity Source List                                                                                               |
| A .               | Note: For authentications using PEAP, LEAP, EAP-FAST, EAP-TLS or<br>it is not possible to continue processing when authentication fails o<br>If continue option is selected in these cases, requests will be reject | All_User_ID_Stores     Certificate_Request_Sequence     DenyAccess                                                 |
| A<br>             |                                                                                                    | Guest Osers     Guest_Portal_Sequence     IdnetitySequence_JUST_Internal     Internal Endpoints     Internal Users |

### Klik na voltooiing van het programma op Gereed en Opslaan

| Rule name | : If Wireless_802.1X AND Radius:Cal 💠 Allow Protocols : Default Network Access 📀 and 🚃 | Done      |
|-----------|----------------------------------------------------------------------------------------|-----------|
| Default   | : Use Internal Users 💠                                                                 | Actions 👻 |
|           |                                                                                        |           |
|           |                                                                                        |           |
| Save      |                                                                                        |           |

Zie voor meer informatie over litiging van protocollen deze link:

### Toegestane protocolservice

Zie voor meer informatie over identiteitsbronnen de volgende link:

Een gebruikersidentiteitsgroep maken

#### Maak de autorisatieregel

De machtigingsregel is degene die bepaalt of de cliënt al dan niet tot het netwerk mag toetreden

Stap 1. Navigeer naar **beleid > autorisatie.** 

| es Engine    | e Home                                                                | ) ¢      | ontext Visibility  | <b>▶</b> 0 | perations  | ▼Policy    | Administration | ► V | Vork Centers    |
|--------------|-----------------------------------------------------------------------|----------|--------------------|------------|------------|------------|----------------|-----|-----------------|
| norization   | Profiling F                                                           | Posture  | Client Provisioni  | ng         | Policy Ele | Authentic  | ation          |     | Authorization   |
|              |                                                                       |          |                    |            |            | Profiling  |                |     | Posture         |
| Y            |                                                                       |          |                    |            |            | Client Pro | visioning      |     | Policy Elements |
| Policy by co | Policy by configuring rules based on identity groups and/or other con |          |                    |            |            |            |                |     | Dictionaries    |
| dministratio | on > System >                                                         | Наскир & | & Restore > Policy | Expor      | tPage      |            |                |     | Conditions      |
| olies        | *                                                                     |          |                    |            |            |            |                |     | Results         |

Stap 2. Plaats een nieuwe regel. Navigeren in op **beleid > autorisatie > Nieuwe regel hierboven/hieronder invoegen.** 

| altala<br>cisco | Identity S   | Services Engine        | Home             | Context Visibility       | Operations                       | - Policy | Administration | Work Centers | License V             |
|-----------------|--------------|------------------------|------------------|--------------------------|----------------------------------|----------|----------------|--------------|-----------------------|
| Authe           | entication   | Authorization Pro      | ofiling Postur   | e Client Provisioning    | <ul> <li>Policy Eleme</li> </ul> | ents     |                |              |                       |
|                 |              |                        |                  |                          |                                  |          |                |              |                       |
| riguring ru     | ules based o | on identity groups and | d/or other condi | tions. Drag and drop rul | les to change the                | order.   |                |              |                       |
| > System        | > Backup &   | Restore > Policy Exp   | ort Page         |                          |                                  |          |                |              |                       |
| -               |              |                        |                  |                          |                                  |          |                |              |                       |
|                 |              |                        |                  |                          |                                  |          |                |              |                       |
|                 |              |                        |                  |                          |                                  |          |                |              |                       |
|                 |              | Conditions (ide        | entity groups an | d other conditions)      |                                  |          | Permissions    |              |                       |
|                 |              |                        |                  |                          |                                  |          |                |              | Insert New Rule Above |
|                 |              |                        |                  |                          |                                  |          |                |              | Insert New Rule Below |
|                 |              |                        |                  |                          |                                  |          |                |              | Duplicate Above       |

Stap 3. Voer de informatie in.

Kies eerst een naam voor de regel en de identiteitsgroepen waar de gebruiker is opgeslagen. In dit voorbeeld wordt de gebruiker opgeslagen in groep *ALL\_ACCOUNTS*.

|   | Status   | Rule Name                     | Co                  | nditions (identity groups and other conditions) Permissions |             |
|---|----------|-------------------------------|---------------------|-------------------------------------------------------------|-------------|
| 1 |          | NameAuthZrule                 |                     | Any Condition(s) 💠 then AuthZ Pr                            |             |
|   | <b>~</b> | To d                          | if V                | ·                                                           |             |
|   | <b>~</b> | Menore as Tables (as) Defense | if Eð               | ac Any Col - +                                              | less Ac. 55 |
|   | <b>~</b> | Profiled Cisco Statical III a | if <b>C</b>         | User Identity Groups                                        | s           |
|   | <b>~</b> | Francis Mon Cheo P. Pixerak   | if No               | ∽ <b>→ → →</b>                                              | ગોરાટ્સ     |
|   | 0        | Compliant_Devices_Addr.co     | if 🐴                | et U GuestType_Daily (default) GuestType_Weekly (default)   |             |
| 1 | 0        | Employes, FAD THE             | if M                | firGuestType_Contractor (default)                           | NE          |
|   | 0        | Etipleves Ophoenting          | if <mark>(</mark> 1 | Incless_800.411 AND EAP-MSCHAPV2 : ALL_ACCOUNTS (default)   | 0025266     |
|   | -        |                               |                     |                                                             |             |

Daarna worden andere voorwaarden gekozen waardoor de vergunningsprocedure onder deze regel valt. In dit voorbeeld bereikt het vergunningsproces deze regel als het 802.1x Wireless gebruikt en het station ID eindigt met *ise-ssid*.

|   | Status   | Rule Name     | Conditions (identity groups a | nd other conditions)                 | Permissions                                    |       |
|---|----------|---------------|-------------------------------|--------------------------------------|------------------------------------------------|-------|
| 🖉 | -        | NameAuthZrule | if AL 💠 and                   | Wireless_802.1X AND Radius:Call      | 😑 then AuthZ Pr 💠                              |       |
| 1 |          |               | s                             | 💾 Add All Conditions Below to Librar | у                                              |       |
|   | <b>~</b> |               | ۵,                            | Condition Name De                    | scription                                      | AND - |
|   | <b>~</b> |               |                               | Wireless 802.1X 💟 Normalis           | ed Radius:RadiusFlowType EQUALS Wireless802_1> | AND   |
|   | <u>~</u> |               | e:                            |                                      |                                                | ¥     |

Kies ten slotte het autorisatieprofiel waarmee de klanten zich bij het netwerk kunnen aansluiten, klik op **Gereed** en **Opslaan**.

|    | Status   | Rule Name     | Conditions (identity | groups and other conditions)        | Perm   | nissions     |              |          |
|----|----------|---------------|----------------------|-------------------------------------|--------|--------------|--------------|----------|
|    | <b>-</b> | NameAuthZrule | if AL <              | and Wireless_802.1X AND Radius:Call | 💠 then | PermitAc     |              | Done     |
| 1  | ~        |               |                      |                                     |        | ·            |              | Edit   🕶 |
| 1  |          |               |                      |                                     |        | PermitAccess |              | Edit   🕶 |
| 1  |          |               |                      |                                     |        |              | Standard     | Edit   • |
| 1  | ~        |               |                      |                                     |        |              |              | Edit   🕶 |
| 1  | 0        |               |                      |                                     |        |              | C E          | Edit   🕶 |
| 1  | 0        |               |                      |                                     |        |              |              | Edit   🕶 |
| -  | 0        |               |                      |                                     |        |              | 2 C          | 5-00 I   |
|    | 0        |               |                      |                                     |        |              | 1            | Eat      |
| 1  | 0        |               |                      |                                     |        |              | PermitAccess | Edit   🕶 |
| 1  | 0        |               |                      |                                     |        |              |              | Edit   🕶 |
| 1  |          |               |                      |                                     |        |              |              | Edit   + |
|    | <b>~</b> | Default       | if no matches, then  | DenyAccess                          |        |              |              | Edit   🕶 |
|    | _        |               |                      |                                     |        |              |              |          |
| Sa | ve Res   | set           |                      |                                     |        |              |              |          |

Optioneel maakt u een nieuw autorisatieprofiel dat de draadloze client aan een ander VLAN zal toewijzen:

| • |                             |                            |
|---|-----------------------------|----------------------------|
|   |                             |                            |
| ( | > -+                        |                            |
|   | Standard                    |                            |
|   |                             |                            |
|   | ⟨= •  ≡ •                   | <u>िं</u> द्र              |
|   | 😪 Blackhole_Wireless_Access | 🎡 Add New Standard Profile |

Voer de informatie in:

| Add New Standard Prof                            | file                             |      |      |
|--------------------------------------------------|----------------------------------|------|------|
| Authorization Profile                            |                                  | í    |      |
| * Name                                           | Iname-of-profile                 |      |      |
| Description                                      |                                  |      |      |
| * Access Type                                    | a ACCESS_ACCEPT T                |      |      |
| Network Device Profile                           | the Cisco 🔻 🕀                    |      |      |
| Service Template                                 |                                  |      |      |
| Track Movement                                   | ut ⊡⊕                            |      |      |
| Passive Identity Tracking                        | 9 D <i>0</i>                     |      |      |
|                                                  |                                  |      |      |
|                                                  |                                  |      |      |
| ▼ Common Tasks                                   |                                  |      |      |
|                                                  |                                  | ^    |      |
| EI DAGE Name                                     |                                  | - 54 |      |
| ACL (Filter-ID)                                  |                                  |      |      |
|                                                  |                                  |      |      |
| 🗹 VLAN                                           | Tag ID 1 Edit Tag ID/Name van-id |      |      |
|                                                  |                                  |      |      |
| U voice Domain Permi                             | lission                          | ~    |      |
|                                                  |                                  |      |      |
| <ul> <li>Advanced Attribut</li> </ul>            | ites Settinos                    |      |      |
|                                                  |                                  |      |      |
| Select an item                                   |                                  |      |      |
|                                                  |                                  |      |      |
|                                                  |                                  |      |      |
| ▼ Attributes Details                             |                                  |      |      |
| Access Type = ACCESS_<br>Tunnel-Private-Group-ID | )_ACCEPT<br>D = 1:v/an-id        |      |      |
| Tunnel-Type = 1:13<br>Tunnel-Medium-Type =       | 1.6                              |      |      |
|                                                  |                                  |      |      |
|                                                  |                                  |      |      |
|                                                  |                                  |      |      |
| C                                                |                                  | >    |      |
|                                                  |                                  | Save | Ince |

#### Configuratie van het eindapparaat

Configureer een Windows 10-laptop met het oog op de aansluiting op een SSID met 802.1xverificatie met behulp van PEAP/MS-CHAPv2 (Microsoft versie van het Challenge-Handshake Authentication Protocol, versie 2).

In dit configuratievoorbeeld gebruikt ISE zijn zelfgetekende certificaat om de authenticatie uit te voeren.

Om het WLAN-profiel op de Windows-machine te maken, zijn er twee opties:

- 1. Installeer het zelf ondertekende certificaat op de machine om ISE-server te valideren en te vertrouwen om de verificatie te voltooien
- 2. omzeilen de validatie van de RADIUS-server en vertrouwen op elke RADIUS-server die gebruikt wordt om de verificatie uit te voeren (niet aanbevolen, omdat dit een beveiligingsprobleem kan worden)

De configuratie voor deze opties wordt uitgelegd op de <u>configuratie van het eindapparaat - Maak</u> <u>het WLAN-profiel - Stap 7</u>.

#### End-of-support configuratie - Installeer ISE-zichzelf getekend certificaat

Stap 1. Exporteren van zelf ondertekend certificaat van ISE.

Meld u aan bij ISE en navigeer naar Administratie > Systeem > Certificaten > Systeemcertificaten.

Selecteer vervolgens het certificaat dat wordt gebruikt voor EAP-verificatie en klik op Exporteren.

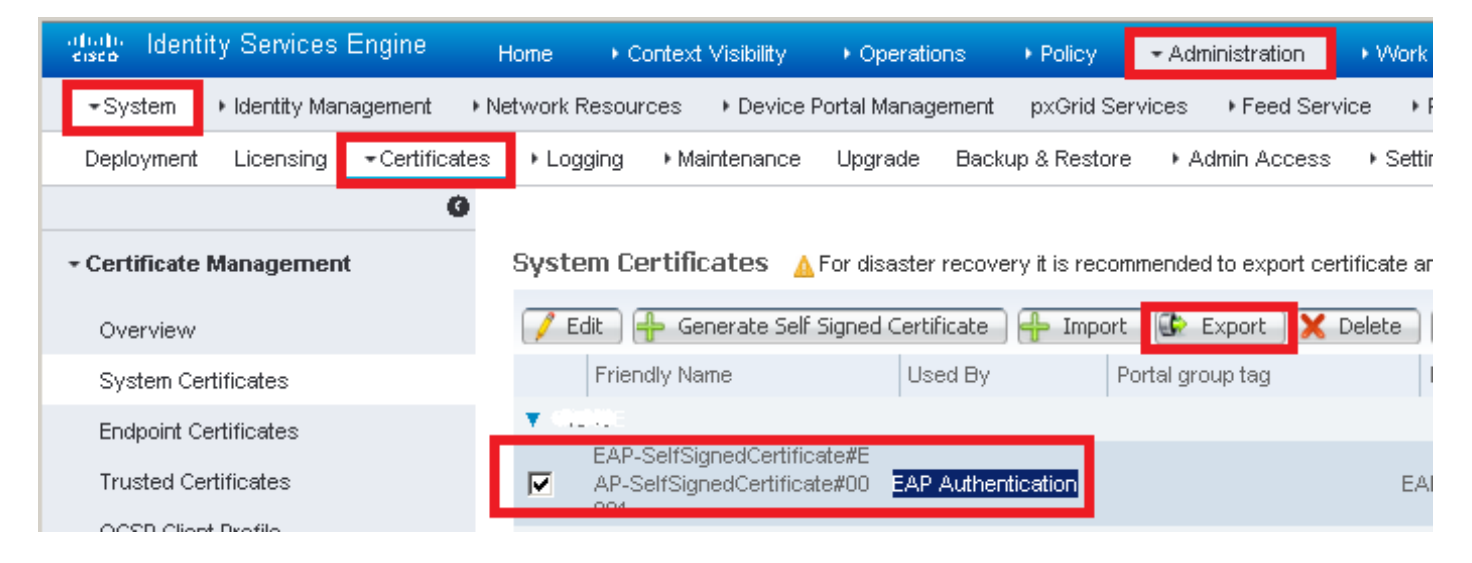

Sla het certificaat op de gewenste locatie op. Dit certificaat is geïnstalleerd in Windows.

| Export Certificate 'EAP-SelfSignedCertificate#EAP-SelfSignedCertificate#00001'                                    | ×    |
|----------------------------------------------------------------------------------------------------|------|
| <ul> <li>Export Certificate Only</li> </ul>                                                                       |      |
| Export Certificate and Private Key                                                                                |      |
| *Private Key Password                                                                                             |      |
| *Confirm Password                                                                                                 |      |
| Warning: Exporting a private key is not a secure operation. It could lead to possible exposure of the private key | ey.  |
| Export Can                                                                                                    | .cel |

Stap 2. Installeer het certificaat in het Windows-apparaat.

Kopieer het certificaat dat voor het eerst naar de Windows-machine is geëxporteerd, wijzig de uitbreiding van het bestand van .pem naar .crt nadat u op deze dubbelklik en selecteer **Installeer Certificaat...** 

| 08 | Certificate                                                                                                    | × |  |  |  |  |
|----|----------------------------------------------------------------------------------------------------|---|--|--|--|--|
| Ge | General Details Certification Path                                                                                                    |   |  |  |  |  |
|    | Certificate Information                                                                                                    | 1 |  |  |  |  |
|    | This CA Root certificate is not trusted. To enable trust,<br>install this certificate in the Trusted Root Certification<br>Authorities store. |   |  |  |  |  |
|    |                                                                                                    |   |  |  |  |  |
|    | Issued to: EAP-SelfSignedCertificate                                                                                                    |   |  |  |  |  |
|    | Issued by: EAP-SelfSignedCertificate                                                                                                    |   |  |  |  |  |
|    | <b>Valid from</b> 23/11/2016 <b>to</b> 23/11/2018                                                                                             |   |  |  |  |  |
|    |                                                                                                    |   |  |  |  |  |
|    | Install Certificate Issuer Statement                                                                                                    |   |  |  |  |  |
|    | OK                                                                                                    |   |  |  |  |  |

Kies om het in Lokale machine te installeren, en klik op Volgende.

| 🔶 😸 Certificate Import Wizard                                                                                                    | ^ |
|----------------------------------------------------------------------------------------------------|---|
| Welcome to the Certificate Import Wizard                                                                                                    |   |
| This wizard helps you copy certificates, certificate trust lists, and certificate revocation<br>lists from your disk to a certificate store.                                                                                                    |   |
| A certificate, which is issued by a certification authority, is a confirmation of your identity<br>and contains information used to protect data or to establish secure network<br>connections. A certificate store is the system area where certificates are kept. |   |
| Store Location<br>Current User<br>Local Machine                                                                                                    |   |
| To continue, click Next.                                                                                                    |   |
|                                                                                                    |   |
| Next Cance                                                                                                    | 1 |

Selecteer **Plaats alle certificaten in de volgende winkel** en blader vervolgens en kies **Trusted Root Certified-autoriteiten**. Klik vervolgens op **Volgende**.

| ← | 🚰 Certificate Import Wizard                                                                                 | ^  |  |  |  |
|---|----------------------------------------------------------------------------------------------------|----|--|--|--|
|   | Certificate Store<br>Certificate stores are system areas where certificates are kept.                       |    |  |  |  |
|   | Windows can automatically select a certificate store, or you can specify a location for<br>the certificate. |    |  |  |  |
|   | O Automatically select the certificate store based on the type of certificate                               |    |  |  |  |
|   | Place all certificates in the following store                                                               |    |  |  |  |
|   | Certificate store:                                                                                          |    |  |  |  |
|   | Trusted Root Certification Authorities Browse                                                               |    |  |  |  |
|   |                                                                                                    |    |  |  |  |
|   |                                                                                                    |    |  |  |  |
|   |                                                                                                    |    |  |  |  |
|   |                                                                                                    |    |  |  |  |
|   |                                                                                                    |    |  |  |  |
|   |                                                                                                    |    |  |  |  |
|   |                                                                                                    |    |  |  |  |
|   | Next Canc                                                                                                   | el |  |  |  |

V

Klik vervolgens op Voltooien.

| ← 🔮 | Certificate Import Wizard                |                                        | ^  |
|-----|------------------------------------------|----------------------------------------|----|
|     | Completing the Certific                  | ate Import Wizard                      |    |
|     | The certificate will be imported after y | /ou click Finish.                      |    |
|     | You have specified the following setti   | ngs:                                   |    |
|     | Certificate Store Selected by User       | Trusted Root Certification Authorities |    |
|     | Content                                  | Certificate                            |    |
|     |                                          |                                        |    |
|     |                                          |                                        |    |
|     |                                          |                                        |    |
|     |                                          |                                        |    |
|     |                                          |                                        |    |
|     |                                          |                                        |    |
|     |                                          |                                        |    |
|     |                                          |                                        |    |
|     |                                          |                                        |    |
|     |                                          |                                        |    |
|     |                                          |                                        |    |
|     |                                          |                                        |    |
|     |                                          | Finish Cance                           | el |

 $\sim$ 

Klik aan het einde op **Ja** om de installatie van het certificaat te bevestigen.

## Security Warning

You are about to install a certificate from a certification authority (CA) claiming to represent:

EAP-SelfSignedCertificate

Windows cannot validate that the certificate is actually from "EAP-SelfSignedCertificate". You should confirm its origin by contacting "EAP-SelfSignedCertificate". The following number will assist you in this process:

### Warning:

If you install this root certificate, Windows will automatically trust any certificate issued by this CA. Installing a certificate with an unconfirmed thumbprint is a security risk. If you click "Yes" you acknowledge this risk.

Do you want to install this certificate?

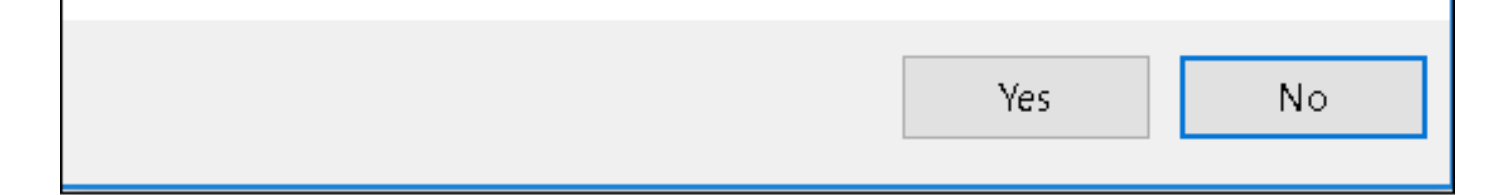

Klik tot slot op OK.

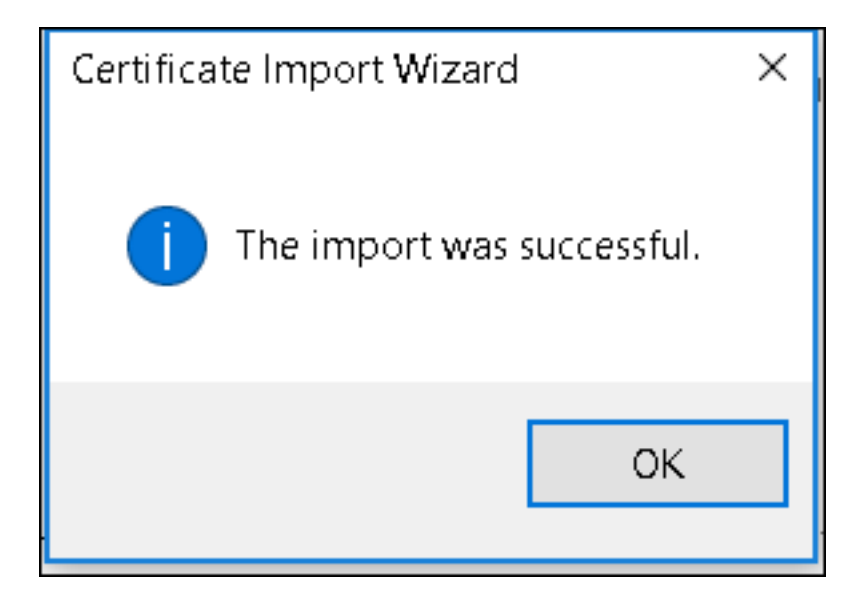

End-of-support configuratie - maakt WLAN-profiel

Stap 1. Klik met de rechtermuisknop op het pictogram Start en selecteer het bedieningspaneel.

|   | Programs and Features     |  |  |  |  |  |  |  |  |  |
|---|---------------------------|--|--|--|--|--|--|--|--|--|
|   | Mobility Center           |  |  |  |  |  |  |  |  |  |
|   | Power Options             |  |  |  |  |  |  |  |  |  |
|   | Event Viewer              |  |  |  |  |  |  |  |  |  |
|   | System                    |  |  |  |  |  |  |  |  |  |
|   | Device Manager            |  |  |  |  |  |  |  |  |  |
|   | Network Connections       |  |  |  |  |  |  |  |  |  |
|   | Disk Management           |  |  |  |  |  |  |  |  |  |
|   | Computer Management       |  |  |  |  |  |  |  |  |  |
|   | Command Prompt            |  |  |  |  |  |  |  |  |  |
|   | Command Prompt (Admin)    |  |  |  |  |  |  |  |  |  |
|   | Task Manager              |  |  |  |  |  |  |  |  |  |
|   | Control Panel             |  |  |  |  |  |  |  |  |  |
|   | File Explorer             |  |  |  |  |  |  |  |  |  |
|   | Search                    |  |  |  |  |  |  |  |  |  |
|   | Run                       |  |  |  |  |  |  |  |  |  |
|   | <br>Shut down or sign out |  |  |  |  |  |  |  |  |  |
|   | Desktop                   |  |  |  |  |  |  |  |  |  |
| I | ال العام 👳 Networ 🧐 کر    |  |  |  |  |  |  |  |  |  |

Stap 2. Navigeer naar **Netwerk en Internet** en vervolgens naar **Netwerk- en Sharing Center** en klik op **Stel een nieuwe verbinding of een netwerk in.** 

| 🔩 Network and Sharing Center                                                  |                                                                                                    |                                                                           |  |  |  |  |  |  |  |
|-------------------------------------------------------------------------------|----------------------------------------------------------------------------------------------------|---------------------------------------------------------------------------|--|--|--|--|--|--|--|
| 🔶 🚽 🔨 🛧 💐 🔪 Control Pan                                                       | el > Network and Internet > Network and Sharing C                                                                                                    | enter                                                                     |  |  |  |  |  |  |  |
| Control Panel Home View your basic network information and set up connections |                                                                                                    |                                                                           |  |  |  |  |  |  |  |
| Change adapter settings                                                       | View your active networks                                                                                                    |                                                                           |  |  |  |  |  |  |  |
| Change advanced sharing settings                                              | <b>cisco.com</b><br>Domain network                                                                                                    | Access type: Internet<br>Connections: <i>«</i> Ethernet                   |  |  |  |  |  |  |  |
|                                                                               | Change your networking settings<br>Set up a new connection or network<br>Set up a broadband, dial-up, or VPN connection<br>Troubleshoot problems<br>Diagnose and repair network problems, or get | on; or set up a router or access point.<br>t troubleshooting information. |  |  |  |  |  |  |  |

Stap 3. Selecteer Handmatig verbinding maken met een draadloos netwerk en klik op Volgende.

|                                                                                                    |    | _   |     | ×   |
|----------------------------------------------------------------------------------------------------|----|-----|-----|-----|
| 🗧 🔶 Set Up a Connection or Network                                                                      |    |     |     |     |
| Choose a connection option                                                                              |    |     |     |     |
| Connect to the Internet<br>Set up a broadband or dial-up connection to the Internet.                    |    |     |     |     |
| Set up a new network<br>Set up a new router or access point.                                            |    |     |     |     |
| Manually connect to a wireless network<br>Connect to a hidden network or create a new wireless profile. |    |     |     |     |
| Connect to a workplace                                                                                  |    |     |     |     |
| Set up a dial-up or VPN connection to your workplace.                                                   |    |     |     |     |
|                                                                                                    |    |     |     |     |
|                                                                                                    |    |     |     |     |
|                                                                                                    |    |     |     | 1   |
|                                                                                                    | Ne | ext | Can | cel |

Stap 4. Voer de informatie in met de naam van de SSID en het beveiligingstype WAP2-Enterprise en klik op **Volgende**.

|   |                           |                                      |                      | —   |      | ×  |
|---|---------------------------|--------------------------------------|----------------------|-----|------|----|
| ÷ | 💐 Manually connect to a v | vireless network                     |                      |     |      |    |
|   | Enter information fo      | r the wireless network you           | want to add          |     |      |    |
|   | Network name:             | ise-ssid                             |                      |     |      |    |
|   | Security type:            | WPA2-Enterprise ~                    |                      |     |      |    |
|   | Encryption type:          | AES                                  |                      |     |      |    |
|   | Security Key:             |                                      | Hide characte        | rs  |      |    |
|   | Start this connection     | automatically                        |                      |     |      |    |
|   | Connect even if the       | network is not broadcasting          |                      |     |      |    |
|   | Warning: If you seled     | t this option, your computer's priva | acy might be at risk | -   |      |    |
|   |                           |                                      |                      |     |      |    |
|   |                           |                                      |                      |     |      |    |
|   |                           |                                      | N                    | ext | Cano | el |

Stap 5. Selecteer **Wijzig de verbindingsinstellingen** om de configuratie van het WLAN-profiel aan te passen.

|                                                                                                   | — |     | ×  |
|---------------------------------------------------------------------------------------------------|---|-----|----|
| <ul> <li>Manually connect to a wireless network</li> </ul>                                        |   |     |    |
| Successfully added ise-ssid                                                                       |   |     |    |
| → Change connection settings<br>Open the connection properties so that I can change the settings. |   |     |    |
|                                                                                                   |   |     |    |
|                                                                                                   |   | ch  |    |
|                                                                                                   |   | Clo | se |

Stap 6. Navigeer naar het tabblad Security en klik op Instellingen.

| ise-ssid Wireless Ne                 | twork Properties               |           | ×      |
|--------------------------------------|--------------------------------|-----------|--------|
| Connection Security                  |                                |           |        |
|                                      |                                |           |        |
| Security type:                       | WPA2-Enterprise                | ~         | r      |
| Encryption type:                     | AES                            | ×         | r      |
|                                      |                                |           |        |
|                                      |                                |           |        |
| Choose a network au                  | thentication method:           |           |        |
| Microsoft: Protected                 | EAP (PEAP) 🛛 🗸                 | Settings  |        |
| Remember my cro<br>time I'm logged o | edentials for this connec<br>n | tion each | - I    |
|                                      |                                |           |        |
|                                      |                                |           |        |
|                                      | _                              |           |        |
| Advanced settings                    | ÷                              |           |        |
|                                      |                                |           |        |
|                                      |                                |           |        |
|                                      |                                |           |        |
|                                      |                                | ОК        | Cancel |

Stap 7. Kies of de RADIUS-server al dan niet gevalideerd is.

Indien ja, schakelt u **de identiteit van de server in door het certificaat te valideren** en van de **Trusted Root-certificeringsinstanties:** selecteer de lijst met de zelf ondertekende ISE-certificaten.

Nadat u **Mijn Windows-**aanmelding en wachtwoord hebt **ingesteld** en uitgeschakeld, **gebruikt u** automatisch **OK**.

| Protected EAP Properties                                                                                                    | ×  |  |  |  |  |  |  |  |  |
|----------------------------------------------------------------------------------------------------|----|--|--|--|--|--|--|--|--|
| When connecting:                                                                                                    |    |  |  |  |  |  |  |  |  |
| Verify the server's identity by validating the certificate                                                                                                    |    |  |  |  |  |  |  |  |  |
| Connect to these servers (examples:srv1;srv2;.*\.srv3\.com):                                                                                                    |    |  |  |  |  |  |  |  |  |
| Trusted Root Certification Authorities:                                                                                                    |    |  |  |  |  |  |  |  |  |
| Eggille & Clobel Lines an     Eggille & Clobel Lines an     Eggille & Clobel Assessment and the exclusion     Eggille Assessment and an     Eggille Assessment and an                                                                                                    | ^  |  |  |  |  |  |  |  |  |
| EAP-SelfSignedCertificate                                                                                                    |    |  |  |  |  |  |  |  |  |
| <ul> <li>Fortunet Royal Configuration, M. Status, C. S. S.</li> <li>L. M. Schultz Configuration of Configuration, Status, Configuration, Configuration, Configuratio, Configuration, Configuration, Configuration, Configuratio</li></ul> | ~  |  |  |  |  |  |  |  |  |
| < >                                                                                                    |    |  |  |  |  |  |  |  |  |
| Notifications before connecting:                                                                                                    |    |  |  |  |  |  |  |  |  |
| Tell user if the server name or root certificate isn't specified                                                                                                    | ~  |  |  |  |  |  |  |  |  |
| Select Authentication Method:                                                                                                    | _  |  |  |  |  |  |  |  |  |
| Secured password (EAP-MSCHAP v2) Configu                                                                                                    | re |  |  |  |  |  |  |  |  |
| C Enable Fast Reconnect                                                                                                    |    |  |  |  |  |  |  |  |  |
| Disconnect if server does not present cryptobinding TLV                                                                                                    |    |  |  |  |  |  |  |  |  |
| Enable Identity Privacy                                                                                                    |    |  |  |  |  |  |  |  |  |
|                                                                                                    |    |  |  |  |  |  |  |  |  |
|                                                                                                    |    |  |  |  |  |  |  |  |  |
| OK Cano                                                                                                    | el |  |  |  |  |  |  |  |  |

| EAP MSCHAPv2 Properties                                                   |  |  |  |  |  |  |  |
|---------------------------------------------------------------------------|--|--|--|--|--|--|--|
| When connecting:                                                          |  |  |  |  |  |  |  |
| Automatically use my Windows logon name and password (and domain if any). |  |  |  |  |  |  |  |
| OK Cancel                                                                 |  |  |  |  |  |  |  |

## Stap 8. Configureer de gebruikersreferenties

Als u weer terug bent op het tabblad **Beveiliging**, selecteert u **Geavanceerde instellingen**, specificeert u de verificatiemodus als **gebruikersverificatie** en slaat u de referenties op die op ISE zijn ingesteld om de gebruiker voor authentiek te verklaren.

| ise-ssid Wireless Ne                                                                                                    | twork Properties            |         | ×      |
|----------------------------------------------------------------------------------------------------|-----------------------------|---------|--------|
| Connection Security                                                                                                    |                             |         |        |
|                                                                                                    |                             |         |        |
| Security type:                                                                                                    | WPA2-Enterprise             |         | ~      |
| Encryption type:                                                                                                    | AES                         |         | $\sim$ |
|                                                                                                    |                             |         |        |
|                                                                                                    |                             |         |        |
| Choose a network au                                                                                                    | thentication method:        |         |        |
| Microsoft: Protected                                                                                                    | EAP (PEAP)                  | Setting | js     |
| Remember my cro                                                                                                    | edentials for this connecti | on each |        |
| une i n logged o                                                                                                    |                             |         |        |
|                                                                                                    |                             |         |        |
|                                                                                                    |                             |         |        |
| the second section of the second section of the second section of the second section of the second section of the second second se |                             |         |        |
| Advanced settings                                                                                                    | <b>)</b>                    |         |        |
|                                                                                                    |                             |         |        |
|                                                                                                    |                             |         |        |
|                                                                                                    |                             |         |        |
|                                                                                                    | (                           | ОК      | Cancel |

| Advanced sett   | ings                                                  |                  | ×      |
|-----------------|-------------------------------------------------------|------------------|--------|
| 802.1X settings | 802.11 settings                                       |                  |        |
| Specify a       | uthentication mode:                                   |                  |        |
| User aut        | hentication $$                                        | Save credent     | tials  |
| Delete          | e credentials for all users                           |                  |        |
| Enable si       | ngle sign on for this network                         |                  |        |
| Perfo           | rm immediately before user log                        | ion              |        |
| O Perfo         | rm immediately after user logo                        | n                |        |
| Maximun         | n delay (seconds):                                    | 10               | *      |
| Allow sign o    | additional dialogs to be display<br>on                | ed during single |        |
| This r<br>and u | network uses separate virtual L<br>ser authentication | ANs for machine  |        |
|                 |                                                       |                  |        |
|                 |                                                       |                  |        |
|                 |                                                       |                  |        |
|                 |                                                       |                  |        |
|                 |                                                       |                  |        |
|                 |                                                       |                  |        |
|                 |                                                       | ОК               | Cancel |

| Windows Secu                                     | rity                                                                                                    | × |
|--------------------------------------------------|----------------------------------------------------------------------------------------------------|---|
| Save creder<br>Saving your cre<br>when you're no | ntials<br>edentials allows your computer to connect to the network<br>ot logged on (for example, to download updates). | ¢ |
| uluulu<br>cisco                                  | user1                                                                                                    |   |
|                                                  | OK Cancel                                                                                                    |   |

## Verifiëren

De verificatiestroom kan vanuit WLC of ISE-perspectief worden geverifieerd.

Verificatieproces op ME

Start deze opdracht om het verificatieproces voor een specifieke gebruiker te controleren:

> debug client <mac-add-client>
Voorbeeld van een succesvolle authenticatie (sommige output is weggelaten):

```
*apfMsConnTask_0: Nov 25 16:36:24.333: 08:74:02:77:13:45 Processing assoc-reg
station:08:74:02:77:13:45 AP:38:ed:18:c6:7b:40-01 thread:669ba80
*apfMsConnTask_0: Nov 25 16:36:24.333: 08:74:02:77:13:45 Association received from mobile on
BSSID 38:ed:18:c6:7b:4d AP 1852-4
*apfMsConnTask_0: Nov 25 16:36:24.334: 08:74:02:77:13:45 Applying site-specific Local Bridging
override for station 08:74:02:77:13:45 - vapId 3, site 'FlexGroup', interface 'management'
*apfMsConnTask_0: Nov 25 16:36:24.334: 08:74:02:77:13:45 Applying Local Bridging Interface
Policy for station 08:74:02:77:13:45 - vlan 0, interface id 0, interface 'management'
*apfMsConnTask_0: Nov 25 16:36:24.334: 08:74:02:77:13:45 Set Clinet Non AP specific
apfMsAccessVlan = 2400
*apfMsConnTask_0: Nov 25 16:36:24.334: 08:74:02:77:13:45 This apfMsAccessVlan may be changed
later from AAA after L2 Auth
*apfMsConnTask_0: Nov 25 16:36:24.334: 08:74:02:77:13:45 Received 802.11i 802.1X key management
suite, enabling dot1x Authentication
*apfMsConnTask_0: Nov 25 16:36:24.335: 08:74:02:77:13:45 0.0.0.0 START (0) Change state to
AUTHCHECK (2) last state START (0)
*apfMsConnTask_0: Nov 25 16:36:24.335: 08:74:02:77:13:45 0.0.0.0 AUTHCHECK (2) Change state to
8021X_REQD (3) last state AUTHCHECK (2)
*apfMsConnTask_0: Nov 25 16:36:24.335: 08:74:02:77:13:45 0.0.0.0 8021X_REQD (3) DHCP required on
```

AP 38:ed:18:c6:7b:40 vapId 3 apVapId 3for this client \*apfMsConnTask\_0: Nov 25 16:36:24.335: 08:74:02:77:13:45 apfPemAddUser2:session timeout forstation 08:74:02:77:13:45 - Session Tout 0, apfMsTimeOut '0' and sessionTimerRunning flag is \*apfMsConnTask\_0: Nov 25 16:36:24.335: 08:74:02:77:13:45 Stopping deletion of Mobile Station: (callerId: 48) \*apfMsConnTask\_0: Nov 25 16:36:24.335: 08:74:02:77:13:45 Func: apfPemAddUser2, Ms Timeout = 0, Session Timeout = 0\*apfMsConnTask\_0: Nov 25 16:36:24.335: 08:74:02:77:13:45 Sending assoc-resp with status 0 station:08:74:02:77:13:45 AP:38:ed:18:c6:7b:40-01 on apVapId 3 \*apfMsConnTask\_0: Nov 25 16:36:24.335: 08:74:02:77:13:45 Sending Assoc Response to station on BSSID 38:ed:18:c6:7b:4d (status 0) ApVapId 3 Slot 1 \*spamApTask0: Nov 25 16:36:24.341: 08:74:02:77:13:45 Sent dot1x auth initiate message for mobile 08:74:02:77:13:45 \*Dot1x\_NW\_MsgTask\_0: Nov 25 16:36:24.342: 08:74:02:77:13:45 reauth\_sm state transition 0 ---> 1 for mobile 08:74:02:77:13:45 at 1x\_reauth\_sm.c:47 \*Dot1x\_NW\_MsgTask\_0: Nov 25 16:36:24.342: 08:74:02:77:13:45 EAP-PARAM Debug - eap-params for Wlan-Id :3 is disabled - applying Global eap timers and retries \*Dot1x NW MsgTask\_0: Nov 25 16:36:24.342: 08:74:02:77:13:45 Disable re-auth, use PMK lifetime. \*Dot1x\_NW\_MsgTask\_0: Nov 25 16:36:24.342: 08:74:02:77:13:45 Station 08:74:02:77:13:45 setting dot1x reauth timeout = 1800 \*Dot1x\_NW\_MsgTask\_0: Nov 25 16:36:24.342: 08:74:02:77:13:45 dot1x - moving mobile 08:74:02:77:13:45 into Connecting state \*Dot1x\_NW\_MsgTask\_0: Nov 25 16:36:24.342: 08:74:02:77:13:45 Sending EAP-Request/Identity to mobile 08:74:02:77:13:45 (EAP Id 1) \*Dot1x\_NW\_MsgTask\_0: Nov 25 16:36:24.401: 08:74:02:77:13:45 Received EAPOL EAPPKT from mobile 08:74:02:77:13:45 \*Dot1x\_NW\_MsgTask\_0: Nov 25 16:36:24.401: 08:74:02:77:13:45 Received Identity Response (count=1) from mobile 08:74:02:77:13:45 \*Dot1x\_NW\_MsgTask\_0: Nov 25 16:36:25.978: 08:74:02:77:13:45 Processing Access-Accept for mobile 08:74:02:77:13:45 \*Dot1x\_NW\_MsgTask\_0: Nov 25 16:36:25.978: 08:74:02:77:13:45 Username entry (user1) created in mscb for mobile, length = 253 \*Dot1x NW MsgTask\_0: Nov 25 16:36:25.978: 08:74:02:77:13:45 Station 08:74:02:77:13:45 setting dot1x reauth timeout = 1800 \*Dot1x\_NW\_MsgTask\_0: Nov 25 16:36:25.978: 08:74:02:77:13:45 Creating a PKC PMKID Cache entry for station 08:74:02:77:13:45 (RSN 2) \*Dot1x NW\_MsgTask\_0: Nov 25 16:36:25.979: 08:74:02:77:13:45 Adding BSSID 38:ed:18:c6:7b:4d to PMKID cache at index 0 for station 08:74:02:77:13:45 \*Dot1x\_NW\_MsgTask\_0: Nov 25 16:36:25.979: New PMKID: (16) \*Dot1x\_NW\_MsgTask\_0: Nov 25 16:36:25.979: [0000] 80 3a 20 8c 8f c2 4c 18 7d 4c 28 e7 7f 10 11 03 \*Dot1x\_NW\_MsgTask\_0: Nov 25 16:36:25.979: 08:74:02:77:13:45 Adding Audit session ID payload in Mobility handoff \*Dot1x\_NW\_MsgTask\_0: Nov 25 16:36:25.979: 08:74:02:77:13:45 0 PMK-update groupcast messages sent \*Dot1x NW MsgTask\_0: Nov 25 16:36:25.979: 08:74:02:77:13:45 PMK sent to mobility group \*Dot1x\_NW\_MsgTask\_0: Nov 25 16:36:25.979: 08:74:02:77:13:45 Disabling re-auth since PMK lifetime can take care of same. \*Dot1x\_NW\_MsgTask\_0: Nov 25 16:36:25.979: 08:74:02:77:13:45 Sending EAP-Success to mobile 08:74:02:77:13:45 (EAP Id 70) \*Dot1x\_NW\_MsgTask\_0: Nov 25 16:36:25.979: 08:74:02:77:13:45 Freeing AAACB from Dot1xCB as AAA auth is done for mobile 08:74:02:77:13:45 \*Dot1x\_NW\_MsgTask\_0: Nov 25 16:36:25.979: 08:74:02:77:13:45 Found an cache entry for BSSID 38:ed:18:c6:7b:4d in PMKID cache at index 0 of station 08:74:02:77:13:45 \*Dot1x\_NW\_MsgTask\_0: Nov 25 16:36:25.979: 08:74:02:77:13:45 Found an cache entry for BSSID 38:ed:18:c6:7b:4d in PMKID cache at index 0 of station 08:74:02:77:13:45 \*Dot1x\_NW\_MsgTask\_0: Nov 25 16:36:25.979: Including PMKID in M1 (16) \*Dot1x\_NW\_MsgTask\_0: Nov 25 16:36:25.979: [0000] 80 3a 20 8c 8f c2 4c 18 7d 4c 28 e7 7f 10 11 03 \*Dot1x\_NW\_MsgTask\_0: Nov 25 16:36:25.979: M1 - Key Data: (22) \*Dot1x\_NW\_MsgTask\_0: Nov 25 16:36:25.979: [0000] dd 14 00 0f ac 04 80 3a 20 8c 8f c2 4c 18 7d 4c \*Dot1x\_NW\_MsgTask\_0: Nov 25 16:36:25.979: [0016] 28 e7 7f 10 11 03 \*Dot1x\_NW\_MsgTask\_0: Nov 25 16:36:25.979: 08:74:02:77:13:45 Starting key exchange to mobile

08:74:02:77:13:45, data packets will be dropped \*Dot1x\_NW\_MsgTask\_0: Nov 25 16:36:25.980: 08:74:02:77:13:45 Sending EAPOL-Key Message to mobile 08:74:02:77:13:45 state INITPMK (message 1), replay counter 00.00.00.00.00.00.00 \*Dot1x\_NW\_MsgTask\_0: Nov 25 16:36:25.980: 08:74:02:77:13:45 Reusing allocated memory for EAP Pkt for retransmission to mobile 08:74:02:77:13:45 \*Dot1x\_NW\_MsgTask\_0: Nov 25 16:36:25.980: 08:74:02:77:13:45 Entering Backend Auth Success state (id=70) for mobile 08:74:02:77:13:45 \*Dot1x\_NW\_MsgTask\_0: Nov 25 16:36:25.980: 08:74:02:77:13:45 Received Auth Success while in Authenticating state for mobile 08:74:02:77:13:45 \*Dot1x\_NW\_MsgTask\_0: Nov 25 16:36:25.980: 08:74:02:77:13:45 dot1x - moving mobile 08:74:02:77:13:45 into Authenticated state \*Dot1x\_NW\_MsgTask\_0: Nov 25 16:36:25.983: 08:74:02:77:13:45 Received EAPOL-Key from mobile 08:74:02:77:13:45 \*Dot1x\_NW\_MsgTask\_0: Nov 25 16:36:25.983: 08:74:02:77:13:45 Received EAPOL-key in PTK\_START state (message 2) from mobile 08:74:02:77:13:45 \*Dot1x\_NW\_MsgTask\_0: Nov 25 16:36:25.983: 08:74:02:77:13:45 Successfully computed PTK from PMK!!! \*Dot1x NW\_MsgTask\_0: Nov 25 16:36:25.983: 08:74:02:77:13:45 Received valid MIC in EAPOL Key Message M2!!!!! \*Dot1x\_NW\_MsgTask\_0: Nov 25 16:36:25.984: 00000000: 30 14 01 00 00 0f ac 04 01 00 00 0f ac 04 01 00 0..... \*Dot1x\_NW\_MsgTask\_0: Nov 25 16:36:25.984: 00000010: 00 0f ac 01 0c 00 ..... \*Dot1x\_NW\_MsgTask\_0: Nov 25 16:36:25.984: 00000000: 01 00 00 0f ac 04 01 00 00 0f ac 04 01 00 00 Of ..... \*Dot1x\_NW\_MsgTask\_0: Nov 25 16:36:25.984: 00000010: ac 01 0c 00 .... \*Dot1x NW\_MsgTask\_0: Nov 25 16:36:25.984: 08:74:02:77:13:45 PMK: Sending cache add \*Dot1x\_NW\_MsgTask\_0: Nov 25 16:36:25.984: 08:74:02:77:13:45 Stopping retransmission timer for mobile 08:74:02:77:13:45 \*Dot1x\_NW\_MsqTask\_0: Nov 25 16:36:25.984: 08:74:02:77:13:45 Sending EAPOL-Key Message to mobile 08:74:02:77:13:45 state PTKINITNEGOTIATING (message 3), replay counter 00.00.00.00.00.00.00.00.01 \*Dot1x\_NW\_MsgTask\_0: Nov 25 16:36:25.984: 08:74:02:77:13:45 Reusing allocated memory for EAP Pkt for retransmission to mobile 08:74:02:77:13:45 \*Dot1x\_NW\_MsgTask\_0: Nov 25 16:36:25.988: 08:74:02:77:13:45 Received EAPOL-key in PTKINITNEGOTIATING state (message 4) from mobile 08:74:02:77:13:45 \*Dot1x NW MsgTask\_0: Nov 25 16:36:25.988: 08:74:02:77:13:45 Stopping retransmission timer for mobile 08:74:02:77:13:45 \*Dot1x\_NW\_MsgTask\_0: Nov 25 16:36:25.988: 08:74:02:77:13:45 0.0.0.0 8021X\_REQD (3) Change state to L2AUTHCOMPLETE (4) last state 8021X\_REQD (3) \*Dot1x\_NW\_MsgTask\_0: Nov 25 16:36:25.988: 08:74:02:77:13:45 Mobility query, PEM State: L2AUTHCOMPLETE \*Dot1x\_NW\_MsgTask\_0: Nov 25 16:36:25.988: 08:74:02:77:13:45 Building Mobile Announce : \*Dot1x\_NW\_MsgTask\_0: Nov 25 16:36:25.988: 08:74:02:77:13:45 Building Client Payload: \*Dot1x\_NW\_MsgTask\_0: Nov 25 16:36:25.988: 08:74:02:77:13:45 Client Ip: 0.0.0.0 \*Dot1x\_NW\_MsgTask\_0: Nov 25 16:36:25.988: 08:74:02:77:13:45 Client Vlan Ip: 172.16.0.136, Vlan mask : 255.255.255.224 \*Dot1x NW\_MsgTask\_0: Nov 25 16:36:25.988: 08:74:02:77:13:45 Client Vap Security: 16384 \*Dot1x\_NW\_MsgTask\_0: Nov 25 16:36:25.988: 08:74:02:77:13:45 Virtual Ip: 192.0.2.1 \*Dot1x\_NW\_MsgTask\_0: Nov 25 16:36:25.988: 08:74:02:77:13:45 ssid: ise-ssid \*Dot1x\_NW\_MsgTask\_0: Nov 25 16:36:25.988: 08:74:02:77:13:45 Building VlanIpPayload. \*Dot1x\_NW\_MsgTask\_0: Nov 25 16:36:25.988: 08:74:02:77:13:45 0.0.0.0 L2AUTHCOMPLETE (4) DHCP required on AP 38:ed:18:c6:7b:40 vapId 3 apVapId 3for this client \*Dot1x\_NW\_MsgTask\_0: Nov 25 16:36:25.988: 08:74:02:77:13:45 Not Using WMM Compliance code qosCap 00

\*Dot1x\_NW\_MsgTask\_0: Nov 25 16:36:25.988: 08:74:02:77:13:45 0.0.0.0 L2AUTHCOMPLETE (4) Plumbed mobile LWAPP rule on AP 38:ed:18:c6:7b:40 vapId 3 apVapId 3 flex-acl-name: \*Dot1x\_NW\_MsgTask\_0: Nov 25 16:36:25.988: 08:74:02:77:13:45 0.0.0.0 L2AUTHCOMPLETE (4) Change

#### state to DHCP\_REQD (7) last state L2AUTHCOMPLETE (4)

\*Dot1x\_NW\_MsgTask\_0: Nov 25 16:36:25.988: 08:74:02:77:13:45 0.0.0.0 DHCP\_REQD (7) pemAdvanceState2 6623, Adding TMP rule \*Dot1x\_NW\_MsgTask\_0: Nov 25 16:36:25.988: 08:74:02:77:13:45 0.0.0.0 DHCP\_REQD (7) Adding Fast Path rule

type = Airespace AP - Learn IP address

on AP 38:ed:18:c6:7b:40, slot 1, interface = 1, QOS = 0 IPv4 ACL ID = 255, IPv \*apfReceiveTask: Nov 25 16:36:25.989: 08:74:02:77:13:45 0.0.0.0 DHCP\_REQD (7) mobility role update request from Unassociated to Local Peer = 0.0.0.0, Old Anchor = 0.0.0.0, New Anchor = 172.16.0.136 \*apfReceiveTask: Nov 25 16:36:25.989: 08:74:02:77:13:45 0.0.0.0 DHCP\_REQD (7) State Update from Mobility-Incomplete to Mobility-Complete, mobility role=Local, client state=APF\_MS\_STATE\_ASSOCIATED \*apfReceiveTask: Nov 25 16:36:25.989: 08:74:02:77:13:45 0.0.0.0 DHCP\_REQD (7) pemAdvanceState2 6261, Adding TMP rule \*apfReceiveTask: Nov 25 16:36:25.989: 08:74:02:77:13:45 0.0.0.0 DHCP\_REQD (7) Replacing Fast Path rule type = Airespace AP - Learn IP address on AP 38:ed:18:c6:7b:40, slot 1, interface = 1, QOS = 0 IPv4 ACL ID = 255, \*apfReceiveTask: Nov 25 16:36:25.989: 08:74:02:77:13:45 0.0.0.0 DHCP\_REQD (7) Successfully plumbed mobile rule (IPv4 ACL ID 255, IPv6 ACL ID 255, L2 ACL ID 255) \*pemReceiveTask: Nov 25 16:36:25.990: 08:74:02:77:13:45 0.0.0.0 Added NPU entry of type 9, dtlFlags 0x0 \*pemReceiveTask: Nov 25 16:36:25.990: 08:74:02:77:13:45 0.0.0.0 Added NPU entry of type 9, dtlFlags 0x0 \*apfReceiveTask: Nov 25 16:36:27.835: 08:74:02:77:13:45 WcdbClientUpdate: IP Binding from WCDB ip\_learn\_type 1, add\_or\_delete 1 \*apfReceiveTask: Nov 25 16:36:27.835: 08:74:02:77:13:45 IPv4 Addr: 0:0:0:0 \*apfReceiveTask: Nov 25 16:36:27.835: 08:74:02:77:13:45 In apfRegisterIpAddrOnMscb\_debug: regType=1 Invalid src IP address, 0.0.0.0 is part of reserved ip address range (caller apf\_ms.c:3593) \*apfReceiveTask: Nov 25 16:36:27.835: 08:74:02:77:13:45 IPv4 Addr: 0:0:0:0 \*apfReceiveTask: Nov 25 16:36:27.840: 08:74:02:77:13:45 WcdbClientUpdate: IP Binding from WCDB ip\_learn\_type 1, add\_or\_delete 1 \*apfReceiveTask: Nov 25 16:36:27.841: 08:74:02:77:13:45 172.16.0.16 DHCP\_REQD (7) Change state to RUN (20) last state DHCP\_REQD (7)

Voor een makkelijke manier om debug client-uitgangen te lezen, gebruikt u het gereedschap *Draadloze debug-analyzer*.

#### Draadloze debug Analyzer

#### Verificatieproces op ISE

Navigeer naar **operaties > RADIUS > Live Logs** om te zien welk authenticatiebeleid, autorisatiebeleid en autorisatieprofiel aan de gebruiker is toegewezen.

| dinin<br>cisco                  | Identit | y Service:  | s Engine   | Home         | ♦ Context Visit  | ility <del>-</del> Opera    | tions     | • Policy         | ▶ Administrat  | tion 🔸   | Work Centers     |                   | License         |
|---------------------------------|---------|-------------|------------|--------------|------------------|-----------------------------|-----------|------------------|----------------|----------|------------------|-------------------|-----------------|
| ▼RA                             | DIUS    | TC-NAC Liv  | e Logs     | + TACACS     | Reports + Trou   | oleshoot 🕨 Ad               | laptive N | Network Contro   | bl             |          |                  |                   |                 |
| Live                            | Logs    | Live Sessio | ns         |              |                  |                             |           |                  |                |          |                  |                   |                 |
|                                 |         | Μ           | lisconfigu | ored Supplic | ants Misc        | onfigured Netw<br>Devices 👁 | rork      | RØ               | ADIUS Drops (  | Defrech  | Client Stop      | ed Respondin<br>4 | ng Repea        |
| C Refresh ● Reset Repeat Counts |         |             |            |              |                  |                             |           |                  |                |          |                  |                   |                 |
|                                 | Time    | Sta         | Details    | lde          | Endpoint ID      | Endpoint                    | . Au      | uthentication    | Policy         | Autho    | orization Polic  | y Author          | zation Profiles |
|                                 | No      | 1           | Q          | user1        | 08:74:02:77:13:4 | 5 Apple-Device              | e De      | efault >> Rule n | ame ≻> Default | : Defaul | lt >> NameAuthZr | rule PermitA      | ccess           |

Voor meer informatie klik op Details om een gedetailleerder authentificatieproces te zien.